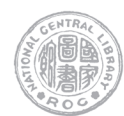

# 國家圖書館 「期刊文獻資訊網」全新風貌上線及其特色

干豐達 國家圖書館知識服務組助理編輯

## 一、系統歷史與收錄內容

國家圖書館「期刊文獻資訊網」(以下簡稱「本 資料庫」,網址為 https://tpl.ncl.edu.tw)以「學術資 源公共化」與「開放近用」之精神提供服務,系統 內包括「中華民國出版期刊指南系統」及「臺灣期 刊論文索引系統」等重要資料庫之檢索利用服務, 提供臺灣期刊出版之最新概況與臺灣期刊篇目資 料,使用者透過本資料庫,可免費查詢、閱覽,以 及透過網路免費提供已授權期刊論文全文。

本系統自紙本的索引創刊至轉型為線上資料 庫,歷經多個不同階段與服務方式,為優化此重要 系統,於民國 108 至 109 年進行「期刊文獻資訊網 系統」改版更新專案,以期強化業務面的支援以及 讀者服務端的檢索效能,均能運用最新資訊科技, 達到業務效率化與讀者服務優質化等多元目的。

#### (一)「中華民國出版期刊指南系統」

「中華民國出版期刊指南系統」(以下簡稱 「期刊指南系統」) 係由本館於 85 年所建置,旨 在提供我國期刊出版之最新概況、促進國內期刊的 資訊傳播及加強期刊資源的利用。

「期刊指南系統」收錄以臺灣出版發行的期刊 為主,兼收錄少數優選港、澳地區出版之學術期 刊,以及部分34年以前中國大陸出版之重要報刊。 使用者可利用本系統提供之查詢服務與期刊瀏覽功 能,查得各期刊的出版者資訊,並經由系統提供的 本館館藏系統與「全國期刊聯合目錄資料庫」的連 結,提供了解國家圖書館與國內其他圖書館的典藏 概況,以便就近獲取所需的期刊文獻。

(二)「臺灣期刊論文索引系統」

「臺灣期刊論文索引系統」原名「中華民國期 刊論文索引」(紙本),創刊於59年元月,72年開 發自動化作業後,在82年以「中華民國期刊論文 索引線上新系統」和《中華民國期刊論文索引》(紙 本)同時提供期刊論文索引檢索服務,並於83年 開放館外網路連線查詢。87年國家圖書館遠距圖 書服務系統建置後,「中華民國期刊論文索引影像 系統」與「國家圖書館期刊目次服務系統」提供遠 端讀者期刊文獻傳遞服務;94年合併「中華民國 期刊論文索引影像系統」與「國家圖書館期刊目次 服務系統」並更名為「中文期刊篇目索引系統」。 為更符合資料庫所收錄之期刊係以臺灣之出版品為 主,因此,99年再度更名為「臺灣期刊論文索引 系統」,冀能提供更具開放性之多功能服務。

本資料庫收錄文獻以臺灣出版期刊為主,包括 理、工、農、醫、法律、商學、社會、文學、歷 史、藝術、哲學等各領域的學術期刊、學報、專業 刊物與機構出版品;略有擴增的收錄範圍是近年來 增加收錄部分港、澳地區的期刊文獻;總計收錄期 刊超過5,100種、期刊篇目逾276萬篇,已掃描影 幅累計約2,694萬,獲得出版者正式授權於網際網 路公開免費公眾使用的期刊文獻篇數約計42萬篇; 本資料庫已是國內、外查詢臺灣期刊文獻之主要管 道,對全國大專院校師生及研究人員、以及世界各 地的華文相關研究者而言,是研究上不可或缺的臺 灣出版學術期刊論文之文獻查詢系統。

# 二、改版升級特色

本次系統更新改版之重點,主要藉著利用最新 資訊軟、硬體科技技術,強化整合系統的前、後台 相關軟硬體與功能,旨在容使用者更加輕鬆地獲取 所需資訊。

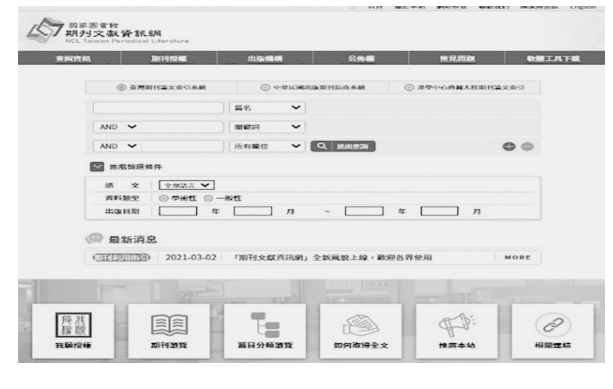

圖1:「期刊文獻資訊網」新版首頁

本資料庫升級重點有:

- (一)簡單明亮的首頁介面風格:新版「期刊文獻 資訊網」運用明亮的主色,強調重點功能, 搭配白色及米色,以達整體視覺美觀,並以 具體圖示輔助文字提示延伸功能,如上圖1。
- (二)新增「新進館藏」動態推播:透過排程設定, 系統會自動推播已完成期刊篇目索引建置之 新進館藏,可提供使用者查看最新期刊篇目 資訊,如圖2。

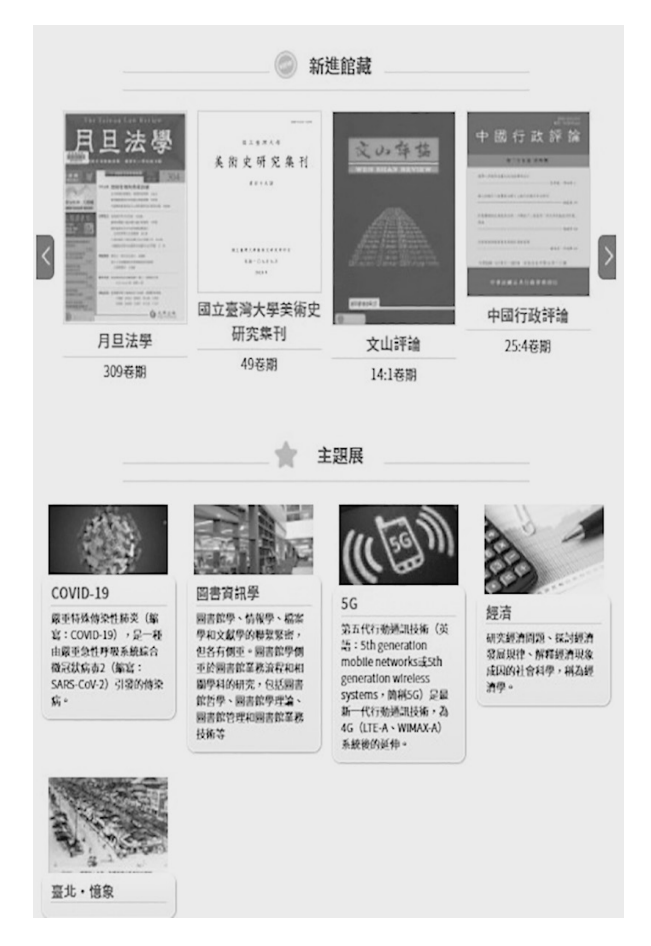

圖2:「期刊文獻資訊網」新版「新進館藏」與「主題展」

(三)「主題展」提供使用者相關文獻參考:定期新 增與維護熱門關注主題,並提供符合主題之 期刊篇目資訊,顯示篇名、作者、刊名之基

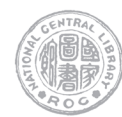

本資訊,並提供讀者點選查看該篇目資訊, 如圖2。)

(四)透過圖示輔助文字說明期刊文獻篇目數位化 與可利用性之情形:本系統提供使用者瀏覽 期刊文獻影像的方式分為兩種,其一為已獲 得授權之期刊論文,將於篇目資訊旁提供 「PDF」圖示,供使用者於開放網路瀏覽利 用。另外,對於僅授權予國圖之期刊論文, 本系統則透過「NCL」圖示,提供使用者用 國圖館內設備閱覽,如圖 3。

首頁 > 查购資訊 > 查询結果

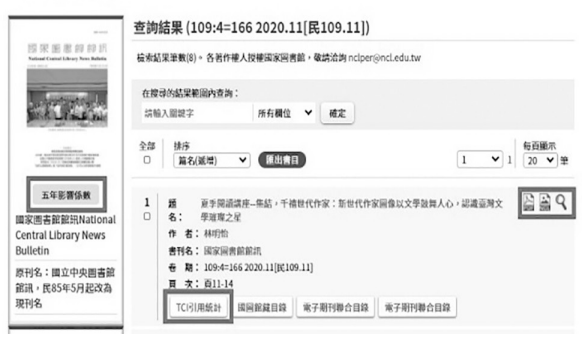

圖 3: 「期刊文獻資訊網」之「圖示顯示數位影像檔可 利用性」、「期刊影響係數」與「引用統計次數」示意 圖

- (五)新介面增加即時提供期刊「五年影響係數」 與期刊篇目被「各類型文獻引用與點閱次數 統計」:「期刊文獻資訊網」與「臺灣人文 與社會科學引文索引資料庫」串聯,在「中 華民國期刊指南系統」檢索結果中,可呈 現特定學術期刊的「五年影響係數(5-Year Impact Factor)」;於「臺灣期刊論文索引系統」 檢索結果中,使讀者了解特定期刊文獻篇目 被不同類型文獻引用之次數,如圖3。
- (六)增進讀者服務的友善化:隨著資訊科技的發展,透過資訊組織以及網頁設計,可以提升

使用者介面之友善度。例如,讀者可使用之 檢索器材,從桌上型電腦發展為各種行動裝 置,例如平板電腦、手機等。因此,讀者檢 索介面,亦必須隨著此趨勢發展,進行「響 應式」(簡稱為 RWD)網頁之改版。本此改 版除了重視功能面的提升,同時亦注重服務 端檢索介面的設計,以期提供讀者更為友善、 便捷的使用體驗。

## 三、系統功能特色

#### (一)「中華民國出版期刊指南系統」

「中華民國出版期刊指南系統」提供我國出版 之期刊相關資訊,包括:中英文刊名、國際標準期 刊號(ISSN)、出版(創、停刊)卷期日期、刊期、 出版狀態、作品語文、資料性質、資料類型、索摘 收錄資料庫名稱、內容簡介、出版單位資訊及訂購 資料、得獎紀錄、網路資源連結及該期刊之封面及 版權頁等相關影像資訊。如期刊有更名之情形,亦 可於期刊指南詳目資訊中,點選新、舊刊名,進一 步連結查看刊物資訊。

本次系統更新則強化期刊指南與篇目之連結 性,使用者進入期刊詳目資訊,即可於畫面左方區 塊獲取期刊指南資訊,最新卷期之篇目資訊則同時 呈現於網頁右方區塊中,提供更為完整、簡便之檢 視效率。

(二) 「臺灣期刊論文索引系統」

「臺灣期刊論文索引系統」主要提供由我國出 版之學術期刊、學報與專業刊物之索引查詢。使用 者可透過篇名、關鍵詞、作者、刊名、類目、出版 年等欄位檢索,亦可在搜尋的結果範圍內進行二次 查詢;勾選篇目後,即可匯出簡易的書目資訊。

本系統並搭配便捷的查詢結果分析,包含刊

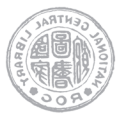

名、類目、出版年、資料類型,點選後進行限縮等 選項。讓使用者能更有效益地查找到所需之資訊。 就已完成數位化之期刊文獻部分,亦提供使用者於 篇目列表中,點選「PDF」圖示開啟以檢視下載影 像,或透過國圖館內設備,點選「NCL」圖示於館 內瀏覽全文影像。

#### (三)「加入國圖授權」

為推廣優良學術成果,並積極推行開放近用的 理念,促使學術研究資料公開與資訊自由化,本資 料庫於系統上提供授權資訊以及便捷之授權步驟, 即可完成文獻授權,如圖4。

作者個人欲進行文獻授權時,可至「臺灣期刊 論文索引系統」以「作者」姓名進行檢索,查找並 勾選出同意授權之文獻,點選畫面右上方「我願授 權」圖示後,依系統畫面說明,填寫個人基本資料, 下載同意書親筆簽名後寄至本館;出版單位則透過 點選「期刊授權」留下基本資訊方式,由本館負責 專人與授權人/單位進行後續聯絡。

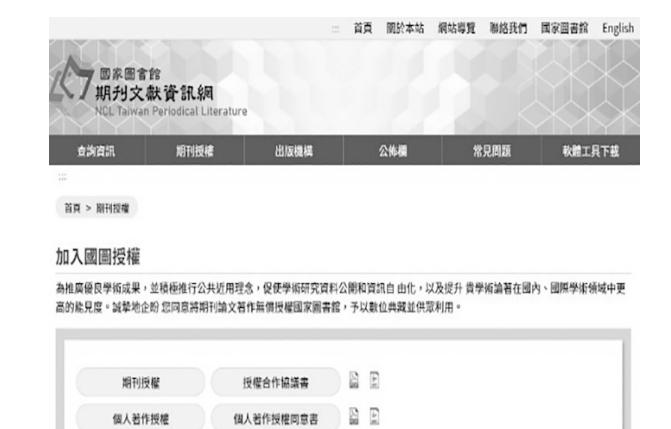

圖 4:「期刊文獻資訊網」之「我願授權」 示意圖

### 四、未來展望

「期刊文獻資訊網」未來一方面持續檢討並改 善系統介面與功能,另一方面將持續建構臺灣期刊 資源,並積極推行「開放近用」理念,促使學術研 究資料公開和資訊自由化,提升臺灣學術研究量能 及國際能見度。歡迎各界共襄盛舉。